## . Tutorial Oeil. créé par <u>Rudy Chelli</u>

ilut a tous, voici un tutorial qui vous propose de réaliser un oeil assez réaliste. C'est mon premier tutorial, aussi j'espere qu'il ius plaira et qu'il sera assez explicite...

| Nouvesu document X   Non: EYE OK   Taille de l'image : 733 Ko Annuler   Largeur : 500 pixels   Buteur : 500 pixels V   Bésolution : 72 pixels.youce V   Mode : Couleurs RVB V V   Remplir avec © guare © guarent V | D'abord, il faut créer un nouveau document carré (500 *<br>500 dans cet exemple).                                                                            |
|----------------------------------------------------------------------------------------------------|----------------------------------------------------------------------------------------------------|
| The and years (do 140%) (Coloren 1.0%)                                                                                                    | Ensuite selectionez un cercle parfait (outil de selection en<br>cercle en laissant SHIFT appuyé), et placez la selection au<br>centre de la zone de travail. |
|                                                                                                    | Selectionnez deux couleurs, puis appliquez un filtre FILTRE-<br>> RENDU>NUAGES sur un nouveau calque.                                                        |
|                                                                                                    | Ensuite augmentez le contraste de 20 (IMAGE><br>REGLAGES> LUMINOSITE/CONTRASTE)                                                                              |

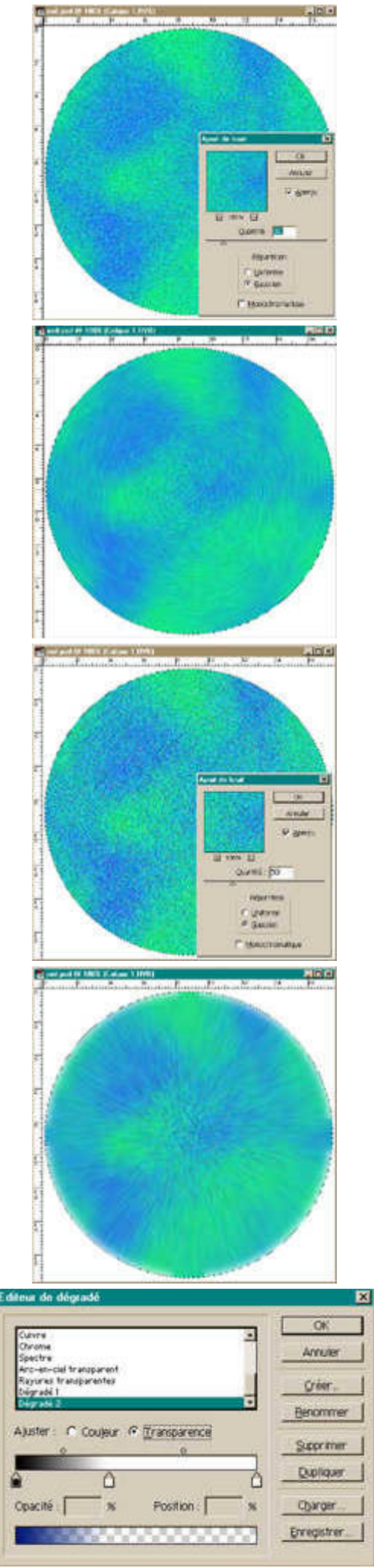

Puis ajoutez du bruit en mode "gaussien" avec une valeur de 30, FILTRE ----> BRUIT ----> AJOUT DE BRUIT

Ensuite, ajouter un flou radial en mode "rotation" de 5 (FILTRE ---> ATTENUATION ----> FLOU RADIAL)

Puis ajoutez du bruit gaussien avec une valeur de 50, FILTRE ----> BRUIT -----> AJOUT DE BRUIT

Ensuite ajoutez deux fou radial en mode "zoom" avec une valeur de 20 chacun

Ensuite, choisissez la couleur la plus foncée que vous avez utilisez precedement

et foncez la 2 fois plus, car nous allons nous en servir pour faire le contour de l'oeil et le pupille.

Selectionnez l'editeur de degradé en faite le degradé illustré a coté (l'image montre la transparence du degradé, pour la couleur choissiez votre couleur foncée.)

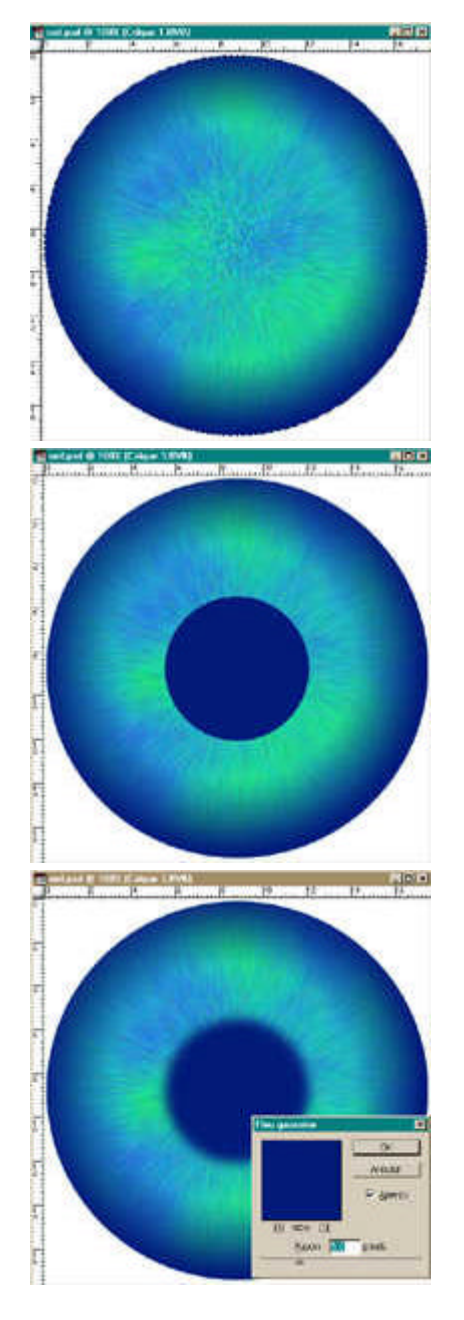

Ensuite, dans les options du degradé, cochez "inverser", puis faite un degradé radial du centre vers le bord de la selection, sur un nouveau calque..

Puis, sur un nouveau calque, créez un cercle de la même couleur que le contour de l'oeil que vous placerez au milieu de la zone de travail.

Maintenant selectionnez le calque du petit cercle et appliquez le filtre flou gaussien avec une valeur de 5 (FILTRES----> ATTENUATION----> FLOU GAUSSIEN)

Maintenant il ne nous reste plus ka finaliser le tout en rajoutant deux éclats.

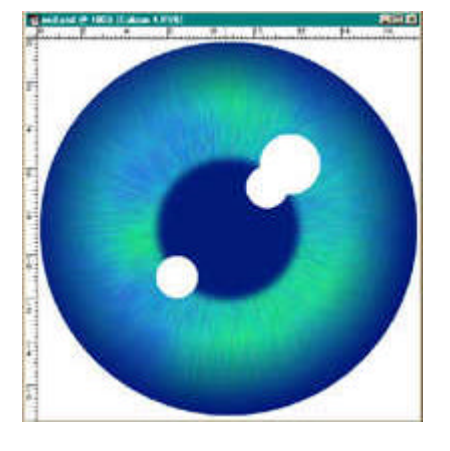

Sur un nouveau calque, dessinez des petits cercles que vous remplirez de blanc et que vous placerez comme monté sur l'illustration.

Pour finir, appliquez un flou gaussien de 10 sur le calque contenant les cercles.

Voila, ci tout ! ;-)

Si vous souhaitez consulter ce tutorial offline, vous pouvez le télécharger en cliquant ici : <u>tutorial\_oeil.zip</u>

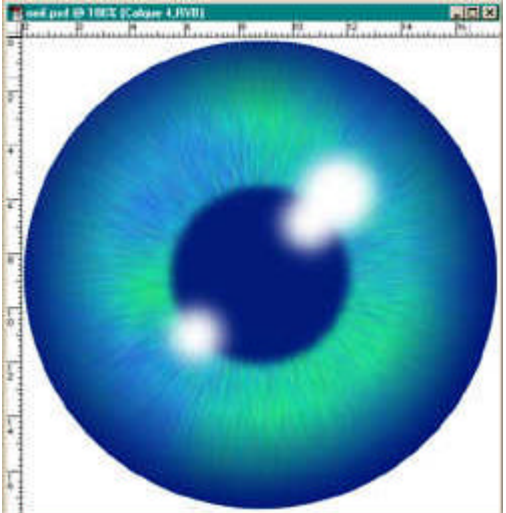

Sebastien Piconnier d'AndActions a créé un script-action pour ce tutorial, n'hésitez pas à le télécharger ici :

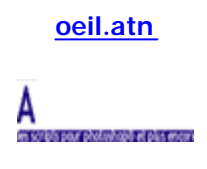

Si il reste un point obscur dans les explication, n'hesitez pas à me contacter...

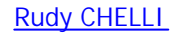

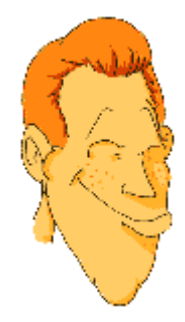